# Cisco Security Manager 3.0.1: Genera un certificato autofirmato per l'installazione postserver

### Sommario

Introduzione Prerequisiti Requisiti Componenti usati Convenzioni Creazione di un certificato autofirmato Informazioni correlate

## **Introduzione**

In questo documento viene descritto come creare un certificato autofirmato nell'elenco dei certificati protetti radice nel server.

## **Prerequisiti**

#### **Requisiti**

Prima di creare il certificato, completare i passaggi 1, 2 e 3 della sezione <u>Attività server da</u> completare immediatamente di <u>Attività server post-installazione</u>.

#### Componenti usati

Il documento può essere consultato per tutte le versioni software o hardware.

#### **Convenzioni**

Per ulteriori informazioni sulle convenzioni usate, consultare il documento <u>Cisco sulle convenzioni</u> <u>nei suggerimenti tecnici.</u>

## Creazione di un certificato autofirmato

Nel passaggio 4 di <u>Attività del server da completare immediatamente</u> viene illustrato come configurare il certificato autofirmato nel server. Questi passaggi consentono di accedere al server Cisco Security Manager tramite HTTPS tramite il certificato autofirmato.

- 1. Verrà visualizzata la finestra di dialogo Avviso di protezione in cui viene richiesto di accettare, rifiutare o convalidare il certificato autofirmato. Questa finestra di dialogo viene visualizzata ogni volta che ci si connette al server.
- 2. Per accettare il certificato autofirmato per la sessione specifica, fare clic su **Sì**.Per evitare questa richiesta ogni volta che ci si connette a Cisco Security Manager tramite HTTPS, fare clic su **Visualizza certificato** anziché su Sì.
- 3. Viene visualizzata una nuova finestra che mostra "Emesso a" = "emesso da". Questo significa che si tratta di un certificato autofirmato.
- 4. Fare clic su **Installa certificato** per installare il certificato autofirmato e non visualizzare più la richiesta di conferma alla connessione a Cisco Security Manager.

**Nota:** l'installazione del certificato autofirmato elimina la richiesta nella finestra di dialogo Avviso di protezione. L'aggiunta di un certificato autofirmato all'elenco dei certificati protetti radice è facoltativa.

## Informazioni correlate

- <u>Cisco Security Manager</u>
- Documentazione e supporto tecnico Cisco Systems